## VIEW PAST PERFORMANCE REVIEWS

Past (and current) performance review documentation related to Goal/Expectation Setting, Check-In Conversations, and End-of-Year Conversations is maintained in Workday for your reference and can be viewed at any time. **Note:** Performance reviews completed prior to the implementation of Workday on April 1, 2019 are currently not available in the Workday system. Please contact Human Resources for access to reviews completed prior to the date listed above.

## **Accessing Completed Performance Reviews**

From the Workday homepage:

- 1. Click View All Apps.
- 2. Click the **Performance** application.

Performance

3. Click the desired review from the **My Reviews** menu *or* click **Reviews** in the **View** menu to view and select from a listing of all reviews by status (*In Progress, Completed, Canceled.*)

4. If selecting a review from the **My Reviews Menu**, the **View Event** page is displayed. To view details of the review click **View Details** 

View Details from the

Details tab.

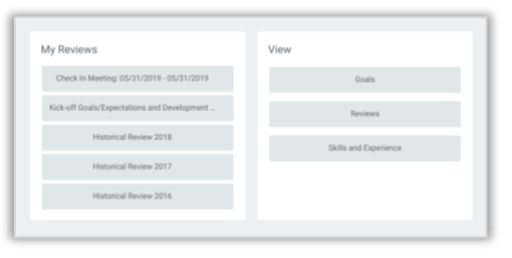

| For             |                        |  |
|-----------------|------------------------|--|
| Overall Process | End of Year Review     |  |
| Overall Status  | Successfully Completed |  |
| Details         | Processe               |  |

5. The content of the review including the employee and manager comments are displayed. Scroll to view all details.

| View Details<br>Manager Evaluation: End of | Year Review:                                                  |                                                              | <del>0</del> |
|--------------------------------------------|---------------------------------------------------------------|--------------------------------------------------------------|--------------|
|                                            | Acknowledgement                                               |                                                              |              |
|                                            | Manager Acknowledgement<br>Status *<br>Acknowledge<br>Comment | Employee Acknowledgement<br>Status<br>Acknowledge<br>Commant |              |
|                                            | Thank you<br>Entered by                                       | Entered by                                                   |              |
|                                            | Goals/Expectations and Deve                                   | elopment Activities                                          |              |

 To review the process that was completed for the review including related comments from your manager, click the **Process** tab from the **View Event** page.

| anager Evaluation: End                                                                                                    | of Year Review:         |                                       |                                                                        |             |        |                        |         |
|----------------------------------------------------------------------------------------------------|-------------------------|---------------------------------------|------------------------------------------------------------------------|-------------|--------|------------------------|---------|
|                                                                                                    |                         |                                       |                                                                        |             |        |                        |         |
| rall Process End of Year Review                                                                                                    |                         |                                       |                                                                        |             |        |                        |         |
| rall Status Successfully Complete                                                                                                    | ed                      |                                       |                                                                        |             |        |                        |         |
| Current Process Manager Evaluation                                                                                                    | on: End of Year Review: |                                       |                                                                        |             |        |                        |         |
| Current Process Manager Evaluation<br>Process Status Successfully Com<br>Process History 4 Items                                                                                                    | on: End of Year Review: |                                       |                                                                        |             |        |                        | CII 7   |
| Current Process Manager Evaluation<br>Process Status Successfully Com<br>Process History Alterns<br>Process                                                                                                    | on: End of Year Review. | Status                                | Completed On                                                           | Due<br>Date | Person |                        | Comment |
| Current Process Manager Evaluation<br>Process Status Successfully Com<br>Process History A terms<br>Process<br>Complete Manager Evaluation for<br>Performance Review                                                            | on: End of Year Review: | Bitetus<br>Submitted                  | Completed On<br>04/10/2019<br>00.54.11 PM                              | Due<br>Date | Person | (Manager)              | Comment |
| Current Process Manager Evaluation<br>Process Status Successfully Com<br>Process History - A terms<br>Process<br>Complete Manager Evaluation for<br>Performance Review<br>Complete Manager Evaluation for<br>Performance Review | on End of Year Review.  | Status<br>Submitted<br>Shep Completed | Completed On<br>04/10/2019<br>03.54.11 PM<br>04/10/2019<br>05.58.47 PM | Due<br>Date | Person | (Manager)<br>(Manager) | Comment |

**Important:** If selecting a review by following the **View > Reviews** process in *Step 2*, the **View Details** page (*Step 4*) will open automatically for the selected review. To view process details, click your brower's back button when on the **View Details** page, and click on the name of the desired review for more information.

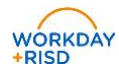

## **Printing Performance Reviews**

From the Workday homepage:

- 1. Navigate to your Workday **Profile**.
- 2. Select **Performance** from your profile menu to view a listing of all performance reviews and related activities.

| Actions<br>Phone Email |          | In Progress 2 Itoma<br>Review                              | Review     | v Period   |                                                                         |          |      | x =            |   |
|------------------------|----------|------------------------------------------------------------|------------|------------|-------------------------------------------------------------------------|----------|------|----------------|---|
| Phone Email            | &        | Review                                                     | Reviev     | v Period   |                                                                         |          |      |                | - |
| Phone Email            | <b>A</b> |                                                            |            |            | Status                                                                  | Awaiting |      |                |   |
| Phone Email            | T        |                                                            | Start Date | End Date   |                                                                         |          |      |                |   |
|                        | learn    | End of Year Review.                                        | 02/01/2020 | 03/31/2020 | Complete Self Evaluation for<br>Performance Review<br>Get Feedback from |          | View | Create New PDF | Î |
| 88 Summary             |          |                                                            |            |            | Review                                                                  |          |      |                |   |
| doL 🔓                  |          | Kick-off Goals/Expectations<br>and Development Activities: | 06/10/2019 | 07/15/2019 | Set Review Content for<br>Performance Review                            |          | View | Create New PDF | + |
| d. Compensation        |          | 4                                                          |            |            |                                                                         |          |      | ×.             |   |
| 🔁 Pay                  |          |                                                            |            |            |                                                                         |          |      |                |   |
| Time Off               |          |                                                            |            |            |                                                                         |          |      |                |   |
| Contact                |          |                                                            |            |            |                                                                         |          |      |                |   |
| <u> </u>               | _        |                                                            |            |            |                                                                         |          |      |                |   |
| Performance            |          |                                                            |            |            |                                                                         |          |      |                |   |

 Click View View to display a printable view of the review.

A printable Review Document can be created by clicking the printer icon in the top right corner of the **View Printable Employee Review** page. When your file is ready for download, you will be able to access the document from the notification link next to your sign-in name or from the **My Reports** option in your profile dropdown menu on the homepage.

4. Click Create New PDF Create New PDF to

generate a PDF of the review. The PDF will be stored in Workday in **My Reports** and can be saved to your computer.

**Note**: After creating a new PDF, a new column, **Review PDF**, will be added to the **Performance Review** listing with a link to the newly created PDF.

|            |  | _ |
|------------|--|---|
| Review PDF |  |   |
|            |  | Т |

Activities 06 12 2019.pdf

P

요 My Ac

Mv

Recovery Assist

\$

e P

[2

🗜 🗗

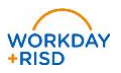